## 义务教育家庭经济困难学生生活补助网上申请操作指南

一、关注江苏生学生资助微信公众号(扫码)

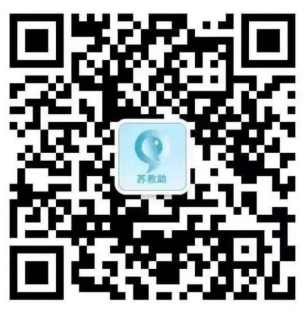

二、进入江苏学生资助公众号,打开"服务通道"栏(图1),出现"资助申请"(图2);单击"学生资助申请平台"进入"江苏省学生资助申请平台"(图3),单击"申请国家资助",出现"学生申请入口"(密码是身份证后六位数)(图4)。

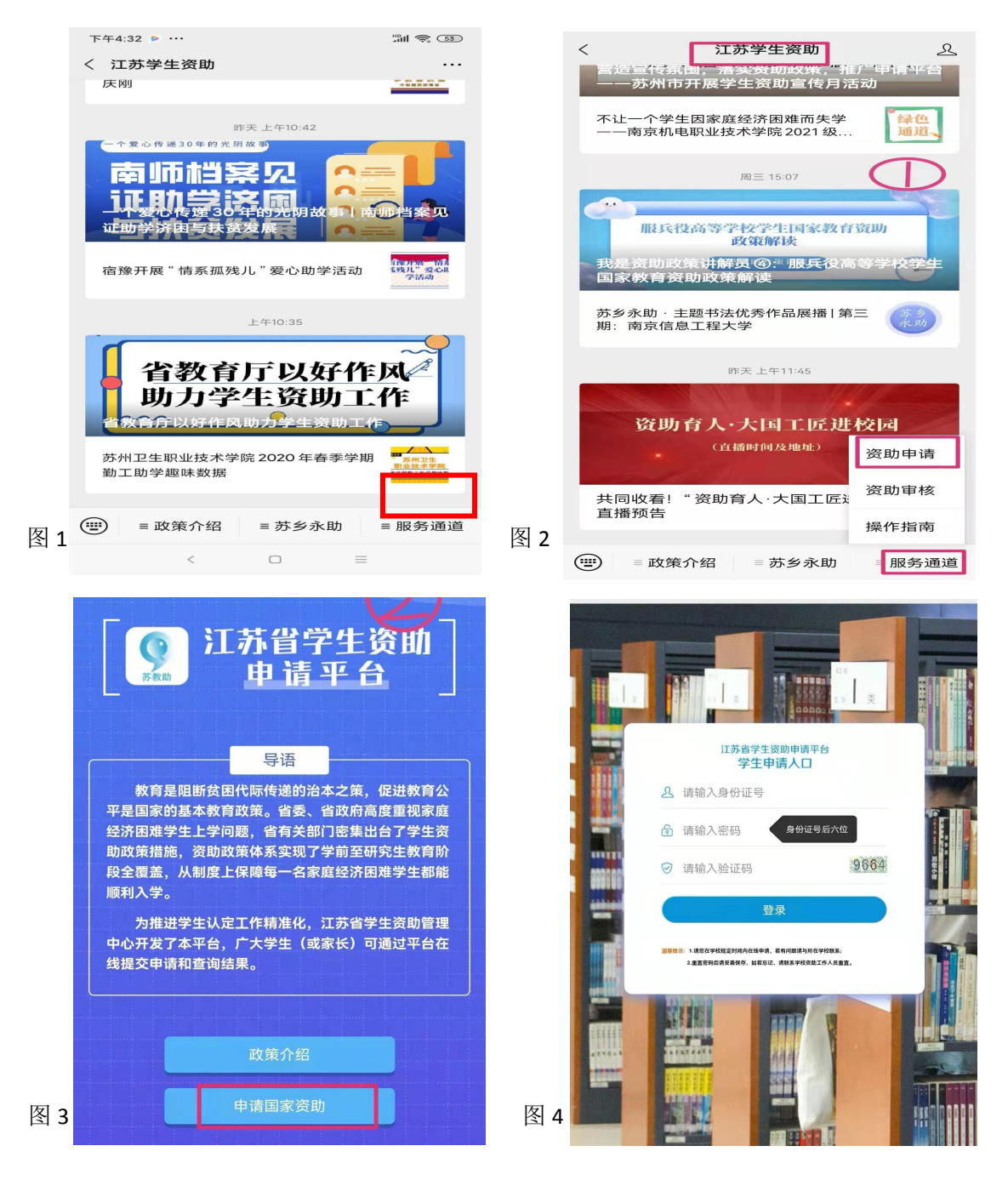

三、进入"家庭经济信息采集"界面,单击"家庭经济信息采集"右边的"新增"按钮,弹出"申 请须知"窗口,需要确认后,才能进行下一步操作。

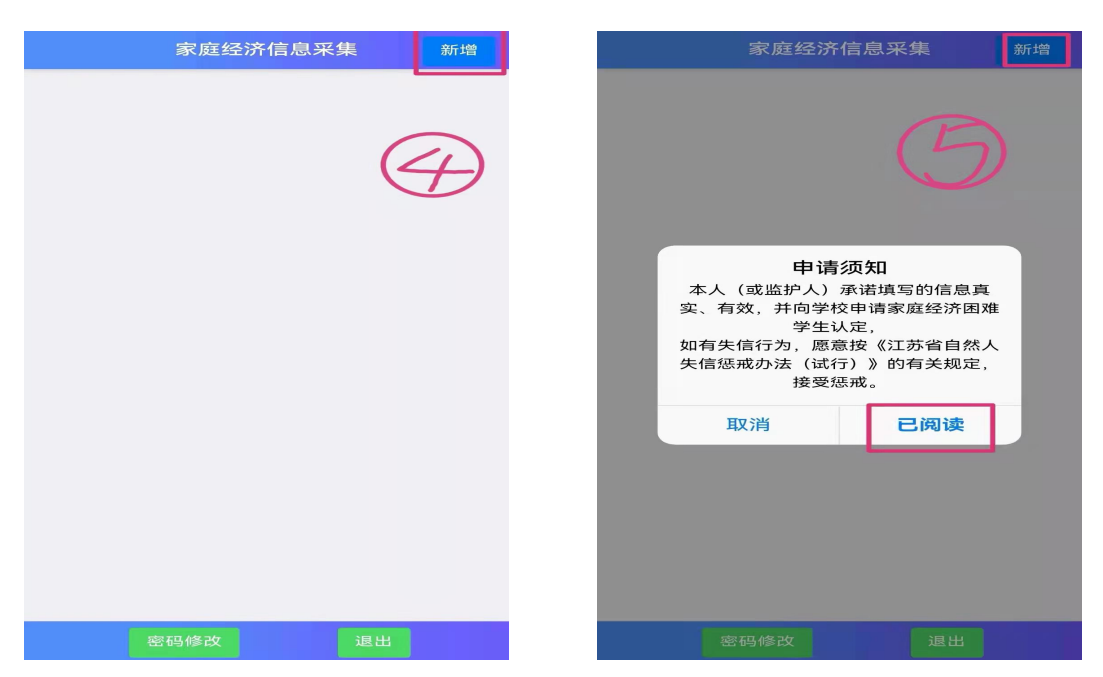

四、进入"困难程度量化评估"界面,如实填写学生个人信息。(注意:带星号的必须填写。)

① 在选择"所处学段"时,选择"义务教育",然后填写学生姓名、身份证号、性别、民族等;

② "义务教育家庭经济困难学生生活补助"选"是";"是否寄宿学生"选"否"

③ "健康状况"如是残疾学生此处选择"身体残疾",其他学生可以选其余选项。

④ 学校名称:"新沂市第八中学"(可以直接查找,也可以输入、查找,再确认);然后填写年级和班级。

⑤ "证明材料"不用上传,交给班主任老师。

| <   | E                 | 国难程度量位 | 化评估             |  |  |  |
|-----|-------------------|--------|-----------------|--|--|--|
|     | 学生基本信             | 息      | _               |  |  |  |
|     | 所处学段*             | 义务教育   |                 |  |  |  |
|     | 学生姓名*             |        |                 |  |  |  |
|     | 身份证号*             | 320381 |                 |  |  |  |
|     | 性别*               | 男      |                 |  |  |  |
|     | 民族 *              |        |                 |  |  |  |
|     | 健康状况*             | 残      | 疾学生此处选择<br>身体残疾 |  |  |  |
|     | 本学年申请国家教育资助项目信息   |        |                 |  |  |  |
|     | 义务教育家庭经济困难学生生活补助* |        |                 |  |  |  |
| • 是 |                   |        |                 |  |  |  |
|     | 〇 否               |        |                 |  |  |  |
|     | 是否寄宿生*            |        |                 |  |  |  |
|     | ○是                |        |                 |  |  |  |
|     | • 否               |        |                 |  |  |  |
|     |                   |        |                 |  |  |  |

| 学生学校信息                                                       |                                                                                                    |    |  |  |  |
|--------------------------------------------------------------|----------------------------------------------------------------------------------------------------|----|--|--|--|
| 学校所在地<br>(市)                                                 |                                                                                                    |    |  |  |  |
| 学校所在地<br>(区县)*                                               |                                                                                                    |    |  |  |  |
| 学校名称*                                                        | 新沂市第八中学                                                                                                    | 中学 |  |  |  |
| 年级 *                                                         |                                                                                                    |    |  |  |  |
| 班级*                                                          | <b>班级</b> *                                                                                                    |    |  |  |  |
| 个人健康状况证明材料(如个人健康状况填写情<br>况为有严重疾病,可在此处上传1–3张图片作为<br>证,没有可不上传) |                                                                                                    |    |  |  |  |
| 证明材料—                                                        | 暂无图片                                                                                                    | 删除 |  |  |  |
| 证明材料二                                                        | 暂无图片                                                                                                    | 删除 |  |  |  |
| 证明材料三                                                        | <b>新</b><br>「<br>「<br>「<br>」<br>「<br>」<br>」<br>」<br>「<br>」<br>」<br>」<br>「<br>」<br>」<br>」<br>「<br>」<br>」<br>」<br>」<br>」<br>」<br>」<br>「<br>」<br>」<br>」<br>」<br>」<br>」<br>」<br>」<br>」<br>」<br>」<br>」<br>」 | 删除 |  |  |  |
|                                                              | 下一步                                                                                                    |    |  |  |  |

| 注意:带星号的必须填写。                           | < 困难程度量化评估                                |
|----------------------------------------|-------------------------------------------|
| ① 银行卡必须是 "农村商业银行",                     | 学生户籍信息                                    |
| <b>且持卡人和银行卡号是同一人的</b> ,否则              | 入学前户籍<br>所在地(省)* 江苏省                      |
| 钱打不进去。                                 | 户籍所在地<br>(市)* 徐州市                         |
| ② "建档立卡、低保、残疾、孤儿、                      | 户籍所在地<br>(区县)  新沂市                        |
| 困境儿童"等是指学生本人,如自己不                      | 现家庭居住<br>地址(具体 新沂市新安⁄ — — — — —<br>到县镇村)* |
| 能确定,请跟班主任联系,老师有市扶                      | 银行卡信息                                     |
| 贫办下发的名单。                               | 持卡人 *                                     |
| ③ 各选项一定如实填写"是"或                        | 开户行* 新沂市农村商业银行                            |
| "否",这是对困难程度量化评估;更不                     | 银行卡号 62306622 ***                         |
| 得造假, 这涉及学生的"诚信"。                       |                                           |
|                                        | 上一步下一步                                    |
| <b>〈</b> 困难程度量化评估                      |                                           |
| 本人为建档立卡(当地政府扶贫部门认定)*                   | 本人为孤儿*                                    |
| ○ 是                                    | ○ 是                                       |
| • 否                                    | • 否                                       |
| 本人为低保家庭(当地民政局认定,每月有补助)*                | 本人为困境儿童(当地民政局认定)*                         |
| ○ 是                                    | ○ 是                                       |
| <ul><li>否</li></ul>                    | • 否                                       |
| 本人为特困救助供养(当地民政局认定)*                    | 本人为特困职工家庭(当地总工会认定)*                       |
|                                        | ○ 是                                       |
| • 否                                    | • 否                                       |
| 本人为享受国家定期抚恤补助的优抚对象子女<br>(当地退役军人事务局认定)* | 单亲家庭*                                     |
|                                        | ○ 是                                       |
|                                        | • 否                                       |
| 本人为因公牺牲警察子女*                           |                                           |
|                                        |                                           |
|                                        |                                           |

六、填写家庭成员信息,家庭人员数包含本人在内计算。

注意:带星号的必须填写。

① 不填写祖父母(外祖父母)信息;② 孤儿人口数填写1;(随祖父母生活或寄养在亲戚家, 人口数都不计入,家庭成员也不要填写这些人。)③ 每填写好一个家庭成员信息,要单击保存按钮保存。④ 如需要增加家庭成员信息,首先要修改家庭人口数,再填写。④ 年收入要如实填写,不得碍于面子,虚高填写。

| < 困难程度量化评估                      | < 困难程度量化评估                         | く 困难程度量化评估                                  |  |  |
|---------------------------------|------------------------------------|---------------------------------------------|--|--|
| 家庭其他共同生活的成员 (不需要填<br>写祖父母信息)    | 家庭其他共同生活的成员(不需要填写祖                 | 家庭成员1:李大伍                                   |  |  |
| 家庭人口数 1                         | 又可信息)                              | 姓名 * 李大伍                                    |  |  |
| (含本人)<br>* 孤儿人口数填1              | 家庭人口数 3                            | 身份证号* 371105197502281433                    |  |  |
| 家庭成员1:                          |                                    | 年龄* 45                                      |  |  |
| 此                               | 家庭成長1:李大伍                          | 称谓* 父亲                                      |  |  |
| 2013年1月11日日<br>1月11日日<br>1月11日日 | 家庭成员2: 🗸                           | 工作(学习)<br>单位 * 务农                           |  |  |
| -<br>年龄 *                       | 联系方式                               | 职业* 农村务农                                    |  |  |
| 称谓 *                            | 本人联系电                              | *                                           |  |  |
| 当前所处<br>教育阶段                    | 话 (甲駅、本<br>专科、研究<br>生必填)           | 健康状况*                                       |  |  |
| 工作(学<br>习)单位*                   | 家长联系电 15213614576<br>话 *           | <ul> <li>一般(有三高、颈肩腰椎等普通<br/>慢性病)</li> </ul> |  |  |
| 职业 *                            | 父亲健康状况证明材料/加父亲健康状况描写情况句            | 身体残疾                                        |  |  |
| 年收入<br>(元) *                    | 含有严重疾病可在此处上传1-3张图片作为佐证,没<br>有可不上传) | 有严重疾病                                       |  |  |

七、据实填写"曾获国家教育资助信息"情况:获得过资助,选"是",未获得过选"否"

|            | 困难程度量化评估       |
|------------|----------------|
| 曾获国家       | 家教育资助信息        |
| 学前政府       | 守资助★           |
| $\bigcirc$ | 是              |
| $\bigcirc$ | 否.             |
| 义务教育       | 导家庭经济困难学生生活补助* |
| •          | 是              |
| 0          | 否              |

八、填写家庭其经济情况:其中家庭人均年收入按照前面所填写家庭成员信息计算【(父年收入+母 年收入)÷人口数】。下面红色字体提醒的诚信承诺。最后单击保存。

| 上年10:35 … 资          | 34 余 (四) 上午11 | 1:21 🖸 …                              | 0 11 2 5       | 上午10:36 …                                                                                                    | () <b>31</b> () <b>3</b>           |
|----------------------|---------------|---------------------------------------|----------------|----------------------------------------------------------------------------------------------------|------------------------------------|
| × 江苏省学生资助            | × ĭI          | 苏省学生资助                                |                | × 江苏省学生资助                                                                                                    | •••                                |
| < 困难程度量化评估           | <             | 困难程度量化                                | 评估             | く 困难                                                                                                    | 程度量化评估                             |
| 家庭人均年收入(元)           | 家庭            | 建有哪些大额支出(可多选)<br>赡养老人生活费支出            | ) *            | 亚明材料(如有可以说明<br>在此处上传1-3张图片,                                                                                    | 用家庭经济困难的相关材料可<br>没有可不填)            |
| 家庭遭受自然灾害累计损失情况(近三年)* | •             | 》 赡养老人大额医药费<br>元)支出                   | (一年超过2000      | 证明材料一                                                                                                    | " <b>一只</b> "<br>暂无图片              |
| ○ 损失0-10万元(含)        |               | ) 以上都没有                               |                |                                                                                                    |                                    |
| 损失10-20万元(含)         | 家庭            | 崖收入来源还有以下哪几项                          | (可多选) *        |                                                                                                    | -                                  |
| ○ 损失20万元以上           |               | 🥏 有共同生活的祖父母养老金                        |                | 证明材料二                                                                                                    | LQ.                                |
| 家庭遭受意外事件累计损失情况(近三年)* |               | 住房或店铺出租收入                             |                |                                                                                                    | 暫无圖片                               |
| ○ 未遭受                |               | > 股权分红收益                              |                |                                                                                                    | 141                                |
| ○ 损失0-10万元(含)        | 0             | 政府救助                                  |                | 证明材料三                                                                                                    | d                                  |
| ○ 损失10-20万元(含)       | C             | ) 定期社会捐赠(不含(                          | 禺然捐赠)          | 500, 300, 500, 1000, 1000, 1000, 1000, 1000, 1000, 1000, 1000, 1000, 1000, 1000, 1000, 1000, 1000, 1000, 1000, | 暂无图片                               |
| ○ 损失20万元以上           | C             | 无其它收入来源                               |                | 本人(或监护人)                                                                                                    | 承诺上述填写的信息直                         |
| 家庭负债情况(不包括房贷、车贷及其他消费 | 费贷款)★ 学生      | 上家庭住房情况最符合以下<br>加市民改良或商品度1            | 哪一个选项 <b>*</b> | 实、有效,并向等<br>如有失信行为,图                                                                                           | 学校申请家庭经济困难学<br>E认定,<br>愿意按《江苏省自然人失 |
|                      |               | · · · · · · · · · · · · · · · · · · · |                |                                                                                                    | <b>行)》的有关规定,接受</b><br>惩戒。          |
| 负债10-30万元(含)         | (             | 农村住房                                  |                |                                                                                                    |                                    |
|                      |               | 城市房改房或商品房和                            | 印农村自建房均有       | 上一步                                                                                                    | 保存                                 |

九、确认信息无误后,单击"提交"进行上报。可以通过"查看/修改"修改信息,"报表查看"填写信息。 如发现有错误,可以修改。